## Helpful Directions for Managing Your Student Organization **Duline at http://sac.unm.edu**

<u>Begin all steps by</u> opening the group you wish to make changes to (This can be accessed through sac.unm.edu, and then by selecting Student Organizations and then in the drop-down menu, 'Charter System Login'. You will sign in using your @unm.edu email address and your 9-digit banner ID# as your password).

**ADDING NEW MEMBERS**/INVITING MEMBERS: select the 'Chartered Student Organizations' tab at the top of the page  $\rightarrow$  Find the group you would like to add or invite members to and open it by click its name  $\rightarrow$  at the left of the page in the red box select 'Members'  $\rightarrow$  select 'Add/Invite A Student' button at the bottom of the member list  $\rightarrow$  search for the student using their name or Net Id  $\rightarrow$  select 'Submit'

ACCEPTING INVITATIONS TO STUDENT GROUPS: after signing into sac.unm.edu (see directions above) in the middle of your Home page under 'Latest Activity' there will be an invitation  $\rightarrow$  select 'Actions'  $\rightarrow$  'Accept' or 'Decline' membership (OR at the bottom of your Home page you will find a grey bar with an envelope and a small green exclamation point (!) select the envelope  $\rightarrow$  from there you can "Reply" to the invitation and either select "Accept" or "Decline" membership)

EDITING GROUP INFORMATION OR DETAILS (This includes SUB reservation names): select 'Group Details' in the red box to the left of the page within the group you would like to edit  $\rightarrow$  you can select 'Edit' to edit or change group information

**MAKING ADMIN/REMOVING ADMIN PRIVALIGES:** select 'Members' in the red box to the left of the page within the group you would like to edit  $\rightarrow$  check the box next to the name of the person you would like to have Admin rights  $\rightarrow$  select 'Actions' (a drop down menu just above the member listing)  $\rightarrow$  select 'Make Group Admin' or 'Remove Admin Privilege'

**REMOVE/SUSPEND/DISABLE MEMBERSHIPS:** select 'Members' in the red box to the left of the page within the group you would like to edit  $\rightarrow$  check the box next to the name of the person you would like to have Admin rights  $\rightarrow$  select 'Actions' (a drop down menu just above the member listing)  $\rightarrow$  select 'Disable Membership' or 'Suspend Membership'

**SENDING GROUP EMAILS**: select 'Members' in the red box to the left of the page within the group you would like to edit  $\rightarrow$  check the box next to the name of the person you would like to email  $\rightarrow$  select 'Mail' tab  $\rightarrow$  select send message

**ADDING DOCUMENTS**: select the 'Documents' in the red box to the left of the page within the group you would like to edit  $\rightarrow$  select Add New Document'  $\rightarrow$  select 'Browse' to add file  $\rightarrow$  give the new document an appropriate title  $\rightarrow$  remove any documents that have been replaced.

**SEARCHING FOR GROUPS:** select the 'Chartered Student Organizations' tab at the top of the page  $\rightarrow$  Select a type, enter a group name or key word  $\rightarrow$  Click search

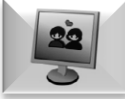

*If you have other questions or complications please contact the Student Activities Center at:* 505.277.4706